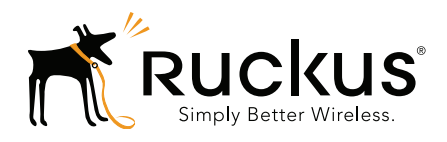

# Ruckus Wireless SmartLicense

User Guide

Part Number 800-70779-001 Rev A Published February 2015

www.ruckuswireless.com

#### **Copyright Notice and Proprietary Information**

Copyright 2015. Ruckus Wireless, Inc. All rights reserved.

No part of this documentation may be used, reproduced, transmitted, or translated, in any form or by any means, electronic, mechanical, manual, optical, or otherwise, without prior written permission of Ruckus Wireless, Inc. ("Ruckus"), or as expressly provided by under license from Ruckus.

#### **Destination Control Statement**

Technical data contained in this publication may be subject to the export control laws of the United States of America. Disclosure to nationals of other countries contrary to United States law is prohibited. It is the reader's responsibility to determine the applicable regulations and to comply with them.

#### **Disclaimer**

THIS DOCUMENTATION AND ALL INFORMATION CONTAINED HEREIN ("MATERIAL") IS PROVIDED FOR GENERAL INFORMATION PURPOSES ONLY. RUCKUS AND ITS LICENSORS MAKE NO WARRANTY OF ANY KIND, EXPRESS OR IMPLIED, WITH REGARD TO THE MATERIAL, INCLUDING, BUT NOT LIMITED TO, THE IMPLIED WARRANTIES OF MERCHANTABILITY, NON-INFRINGEMENT AND FITNESS FOR A PARTICULAR PURPOSE, OR THAT THE MATERIAL IS ERROR-FREE, ACCURATE OR RELIABLE. RUCKUS RESERVES THE RIGHT TO MAKE CHANGES OR UPDATES TO THE MATERIAL AT ANY TIME.

#### Limitation of Liability

IN NO EVENT SHALL RUCKUS BE LIABLE FOR ANY DIRECT, INDIRECT, INCIDENTAL, SPECIAL OR CONSEQUEN-TIAL DAMAGES, OR DAMAGES FOR LOSS OF PROFITS, REVENUE, DATA OR USE, INCURRED BY YOU OR ANY THIRD PARTY, WHETHER IN AN ACTION IN CONTRACT OR TORT, ARISING FROM YOUR ACCESS TO, OR USE OF, THE MATERIAL.

#### **Trademarks**

Ruckus Wireless, Ruckus, Bark Logo, BeamFlex, ChannelFly, Ruckus Pervasive Performance, SmartCell, SmartZone, ZoneFlex, Dynamic PSK, FlexMaster, MediaFlex, MetroFlex, Simply Better Wireless, SmartCast, SmartMesh, SmartSec, SpeedFlex, ZoneDirector, ZoneSwitch, and ZonePlanner are trademarks of Ruckus Wireless, Inc. in the United States and other countries. All other product or company names may be trademarks of their respective owners.

## Contents

#### **About This Guide**

| Document Conventions   | 6 |
|------------------------|---|
| Related Documentation  | 6 |
| Documentation Feedback | 7 |

#### 1 Introduction

| Introduction to the SmartLicense Platform | 9 |
|-------------------------------------------|---|
| About the Ruckus Support Portal           | 9 |
| About RuckOS Controllers                  | 9 |
| About AP Capacity Licenses                | 9 |

#### 2 Activating and Registering Your Purchases

| Activating the RuckOS Controller's Licenses.             | . 12 |
|----------------------------------------------------------|------|
| Before You Begin                                         | . 12 |
| Activating a RuckOS Controller's License/Support License | . 12 |
| Synchronizing the RuckOS Controller with LiMAN           | . 18 |
| Syncing Licenses on an Offline RuckOS Controller         | . 19 |

#### 3 Managing Licenses Using LiMAN

| Using the LiMAN License Management Portal                   |
|-------------------------------------------------------------|
| Viewing Your Pool of Activated Licenses                     |
| Adding and Removing Licenses                                |
| Manage Licenses from a Controller Device Page               |
| Manage Licenses Using Action Icons                          |
| Adding Licenses to a Controller                             |
| Returning AP Licenses from a Controller to the License Pool |

#### 4 Using an LLS Server

| Local Licensing Server Overview                         | 32 |
|---------------------------------------------------------|----|
| Activating an LLS Server Right to Use License           | 32 |
| Step 1: Activate your LLS right to use license          | 32 |
| Step 2: Associate AP licenses with your LLS server      | 35 |
| Step 3: Activate Tunnel Capacity licenses               | 37 |
| Step 4: Activate Support Entitlement for the LLS Server | 38 |

Step 5: Log into your LLS and download license information from the cloud server . . . 39

# **About This Guide**

This *SmartLicense User Guide* provides step-by-step instructions for activating and binding controller right to use licenses, AP management and tunnel capacity licenses, Ruckus support entitlements and Local License Server (LLS) software licenses to a Ruckus RuckOS wireless LAN controller device. This guide is intended for use by those responsible for managing Ruckus Wireless network equipment. Therefore, it assumes basic working knowledge of Ruckus Wireless controller and Access Point products.

**NOTE** If release notes are shipped with your product and the information there differs from the information in this guide, follow the instructions in the release notes.

Most user guides and release notes are available in Adobe Acrobat Reader Portable Document Format (PDF) or HTML on the Ruckus Wireless Support website at https://support.ruckuswireless.com/documents.

### **Document Conventions**

Table 1 and Table 2 list the text and notice conventions that are used throughout this guide.

Table 1. Text conventions

| Convention        | Description                                      | Example                                                                           |
|-------------------|--------------------------------------------------|-----------------------------------------------------------------------------------|
| monospace         | Represents information as it appears on screen   | [Device name]>                                                                    |
| monospace bold    | Represents information that you enter            | [Device name]> <b>set ipaddr</b><br>10.0.0.12                                     |
| default font bold | Keyboard keys, software buttons, and field names | On the <b>Start</b> menu, click <b>All</b><br><b>Programs</b> .                   |
| italics           | Screen or page names                             | Click <b>Advanced Settings</b> . The<br><i>Advanced Settings</i> page<br>appears. |

#### Table 2. Notice conventions

| Notice Type | Description                                                                                                    |
|-------------|----------------------------------------------------------------------------------------------------|
| NOTE        | Information that describes important features or instructions                                                  |
| CAUTION!    | Information that alerts you to potential loss of data or potential damage to an application, system, or device |
| WARNING!    | Information that alerts you to potential personal injury                                                       |

### **Related Documentation**

In addition to this *User Guide*, each SmartLicense documentation set includes the following:

- SmartZone 100 Quick Start Guide: Provides a summary of the steps for activating and binding licenses to your Ruckus customer account, and applying them to a SmartZone 100 controller. The Quick Start Guide provides a summary of the information included in this User Guide, and is available for download on the Ruckus Wireless Support website at http://support.ruckuswireless.com.
- Local License Server User Guide: Provides comprehensive instructions for installing and managing a Local License Server at your site.

• Local License Server Quick Start Guide: Provides summarized steps for installing an LLS at your site.

### **Documentation Feedback**

Ruckus Wireless is interested in improving its documentation and welcomes your comments and suggestions. You can email your comments to Ruckus Wireless at:

docs@ruckuswireless.com

When contacting us, please include the following information:

- Document title
- Document part number (on the cover page)
- Page number (if appropriate)

For example:

- Ruckus Wireless SmartLicense User Guide
- Part number: 800-70779-001
- Page 88

# Introduction

1

In this chapter:

- Introduction to the SmartLicense Platform
- About the Ruckus Support Portal
- About RuckOS Controllers
- About AP Capacity Licenses

### Introduction to the SmartLicense Platform

The Ruckus Wireless SmartLicense platform provides a web-based process to allow customers and partners to activate purchased Ruckus controller and Access Point products, bind AP licenses and support entitlements to their customer accounts, and manage those entitlements using a centralized, single sign-on portal.

Customers can access the SmartLicense license server portal via the support.ruckuswireless.com site. By using a single-sign on service, the user does not need to remember multiple user IDs, passwords and URLs for accessing various services.

## About the Ruckus Support Portal

Each customer should have a Ruckus Support portal account (user name and password). This account can be used to access general Support site content including software upgrades, knowledge base articles and technical documents. If you do not have a Support portal account, you will be required to register one before continuing with your product and license activation.

### About RuckOS Controllers

Throughout this document, the term "RuckOS controller" or just "controller" refers to any Ruckus Wireless controller product running the RuckOS system firmware. Specifically, a RuckOS controller is one of the following Ruckus Wireless WLAN controller products:

- All SmartZone 100 controllers (SZ-100)
- virtual SmartCell Gateway (vSCG) virtual controllers running RuckOS 3.0 and higher

**NOTE** RuckOS controllers include a limited time period after which they must be registered with Ruckus Wireless. You have 90 days to register your RuckOS device after completing the configuration wizard.

### **About AP Capacity Licenses**

AP Capacity Licenses are managed via the Ruckus Support Portal, which provides a single sign-on interface to the SmartLicense platform.

The user has the ability to assign AP licenses to a RuckOS controller and to release them back to the license pool for assignment to another controller. To physically manage the distribution of licenses from the Support Portal to the actual controller requires one of the following three methods:

- Connect the controller directly to the Internet, allowing the controller to automatically (or manually) synchronize its licenses with the SmartLicense platform.
- Download the license file from the Support Portal and manually upload it to the specific controller.
- Deploy a Ruckus Local License Server (LLS) within your network. The LLS must be able to communicate with your Controller(s) and it must be connected to the Internet.

These three methods are described in the following sections:

- Activating and Registering Your Purchases
- Using Manual Offline License Synchronization
- Using an LLS Server

# Activating and Registering Your Purchases

2

In this chapter:

- Activating the RuckOS Controller's Licenses
- Synchronizing the RuckOS Controller with LiMAN

### Activating the RuckOS Controller's Licenses

The following section describes the steps required to activate and assign the AP and Tunnel Licenses using the LiMAN (license management) portal on the Ruckus Wireless Support site.

### **Before You Begin**

You must have a Ruckus Support portal account (including user name and password). You can use this account to access general Support site content including software upgrades, knowledge base articles and technical documents.

If you do not have a Support portal account, you will be required to register one before continuing with your product and license activation.

Every capacity and support license that you have purchased will have its own unique activation code and each must be activated for the license to become valid. You will receive the activation code in a separate Support Purchase Acknowledgment (SPA) email for each license/support license.

Depending on the product, you may receive up to three (3) different SPA emails for all of your licenses. The first three characters of the activation code indicate the license type to which the code is applicable.

- LIC: AP Capacity License
- LIC: AP Tunnel License
- SUP: Support License

# Activating a RuckOS Controller's License/Support License

1 Open the SPA email that you received from Ruckus Wireless.

#### Figure 1. The SPA email from Ruckus Wireless

|                   | Purchased Lic | cense(s) Details |
|-------------------|---------------|------------------|
| Distributor:      | VAR:          | End User:        |
| Ruckus Test Disty | GH-VAR-1      | Ruckus Wireless  |
| Due Junet         | Savial Number | Activation Code  |

2 Log on to https://support.ruckuswireless.com.

| Figure 2. | Ruckus | Wireless | Support | portal | logon | page |
|-----------|--------|----------|---------|--------|-------|------|
| J · ·     |        |          |         |        | - 0 - | 1    |

| Simply Better Wireless.         | CASES F                  | SSETS DOCUM       | ENTS DOWNLOADS KN            | IOWLEDGE FORUM         | PHODUCTS        | LUGIN  |
|---------------------------------|--------------------------|-------------------|------------------------------|------------------------|-----------------|--------|
|                                 |                          |                   | What do you need help with?  |                        | т               | ٩      |
| lease log in                    |                          |                   |                              |                        |                 |        |
|                                 |                          |                   |                              |                        |                 |        |
|                                 |                          |                   |                              |                        | Hide Instru     | ctions |
| Logging Into Your Su            | port Account             |                   | Instructions                 |                        |                 |        |
| If you have completed register  | ng for a support accour  | t, log in here to | 1. Enter your login(usuall   | ly email) and password | below.          |        |
| check the status of your warra  | nty, RMA, your cases (ar | id status), and   | 2. Click "Login" button      |                        |                 |        |
| you can also milu answers to yo | ar questions in our dat  | wase.             |                              | Alv                    | ays Hide Instru | ctions |
| 📀 Login                         |                          |                   | Password                     |                        |                 |        |
| customer@example.com            |                          |                   | •••••                        |                        |                 |        |
| Need an account? Register Now   |                          |                   | Forgot your password? Recove | er Here                |                 |        |

- **3** Have the serial number of your controller device ready.
- 4 Click the link in the SPA email.
- **5** Follow the onscreen instructions to activate the licenses purchased. When required, you will be prompted for your controller serial number.
- 6 It is important that you repeat steps #1 to #5 above for all licenses that you have purchased as this will simplify the "+License" workflow in step #7 below.
- 7 After you finish activating all of your licenses, you need to assign them to your LiMAN account. Click the LiMAN button, which appears after a license has been successfully activated (see Figure 3).
  - If your device is listed, click its serial number and proceed to step #8.

 If your device is NOT listed, click the Register Smart Device button (see Figure 4), enter your device's serial number, and then click the Register Smart Device button (see Figure 5).

#### Activating and Registering Your Purchases

Activating the RuckOS Controller's Licenses

| FEEDBACK TOO                                                                                         | LS PROGRAMS BUY CONTACT TRAINING ABOUT                                                                                                    | SECURITY RETURN TO PARTNER 🧧 f 🗹 🛅 |
|----------------------------------------------------------------------------------------------------|----------------------------------------------------------------------------------------------------|------------------------------------|
|                                                                                                    | DOCUMENTS DOWNLOADS KNOWLEDGE FOR                                                                                                    | RUM PRODUCTS CASES ASSETS 上        |
|                                                                                                    | What do you need help with                                                                                                    | 2 Support Chat                     |
| Login Success.                                                                                       |                                                                                                    |                                    |
|                                                                                                    |                                                                                                    |                                    |
| Technical Documents >                                                                                | $\bigstar$ Software Downloads $\rightarrow$                                                                                                    | Activate Purchase 🛛 😔              |
| ZoneFlex 7731 Release 9.2.0.0.174 Rel (14/12/30)<br>ZD Remote Control 9.9 for iOS Release (14/12/29) | ZF7731 Firmware 9.2.0.0.174 (14/12/30)<br>SCI 1.2 (GA) Software Release: ISO In (14/12/29)                                                                                             | Register Warranty 🥟                |
| SmartCell Insight Version 1.2 User Guide (14/12/29)                                                  | SCI 1.2 (GA) Software Release (14/12/29)                                                                                                    | Download Licenses 🧳                |
| Choose A Product 🔹                                                                                   | Choose A Product 🔻                                                                                                    | Submit A Case 🎽                    |
| -                                                                                                    |                                                                                                    | View Customers 🛛 🙈                 |
|                                                                                                    | Announcements & Forum Discussions →     Ruckus Wireless Training Portal - D (2014/12/30)     Ruckus Support Forums Server Mainte     'News to Buckus' resistration and II (2014/12/29) | C LIMAN                            |
| Choose A Topic 🔹                                                                                     | SWIPE update available in the Googl (2014/12/04)<br>SAMs SCL vSCG and SPoT now avail (2014/11/21)                                                                                      | Recently Viewed Products           |
|                                                                                                    | ZD Remote Control (Android) 1.2 is (2014/10/27)<br>(2014/10/24)                                                                                                    | ZoneDirector 3000                  |

#### Figure 3. Click the LiMAN button

#### Figure 4. Click the serial number of your device or click Register Smart Device

| FEEDBHUK TOULS SUFFORT FRUGRAMS                                                               | S CONTACT US ABOUT NOCKUS SUFFORT SEC  |                                 |
|-----------------------------------------------------------------------------------------------|----------------------------------------|---------------------------------|
| Engly Ratter Warkes                                                                           | ETS DOCUMENTS DOWNLOADS KI             | NOWLEDGE FORUM PRODUCTS .       |
|                                                                                               | What do you need help with?            | Q                               |
|                                                                                               |                                        |                                 |
| Smart License Manager (LiMAN)                                                                 | C Register RuckOS                      | S Hardware S Use Advance Portal |
| Smart Devices                                                                                 | Help & PAOs                            | lf your                         |
|                                                                                               | the map of map                         | device is not                   |
| Click the serial number to view the device. Click the action icons t                          | to configure.                          |                                 |
| • Add licenses from license pool to device                                                    |                                        | listed                          |
| Remove licenses attached to device. License will return to pool                               | L                                      |                                 |
| <ul> <li>Download license file to use device offline.</li> <li>Upland license file</li> </ul> |                                        |                                 |
| Constant internse me. 13 RMA Device. vSCG devices are self-serve. Hardware devices re         | quires support approval.               |                                 |
|                                                                                               |                                        |                                 |
| Search Registered Smart Devices<br>If your device is li                                       | isted                                  | <u>م</u>                        |
| Serial Number                                                                                 |                                        | Action                          |
| 98HOTWS6CRNG181XHPCHA3HONHNQ                                                                  | vSCG Series Admin SKU -Smart Cell Line | 00013                           |
| 99S989WRCXQZ                                                                                  | vSCG Series Admin SKU -Smart Cell Line | <b>0 0</b> 0 tz                 |
| 98H0T5KK7S55JN5MVNUATMA3WRD1                                                                  | vSCG Series Admin SKU -Smart Cell Line | <b>○ ○ ⊙ □ □</b>                |
|                                                                                               |                                        |                                 |

#### Activating and Registering Your Purchases

Activating the RuckOS Controller's Licenses

| · ·                                                                                                    | FEED                                                | IBACK TOOL                                      | .s suppo                   | ORT PROGRAMS           | CONTACT US A                            | BOUT RUCKUS SUPPOF      | t securit | Y 🔽 🖬          | 🗹 in  |
|----------------------------------------------------------------------------------------------------|-----------------------------------------------------|-------------------------------------------------|----------------------------|------------------------|-----------------------------------------|-------------------------|-----------|----------------|-------|
|                                                                                                    | C/                                                  | ases as:                                        | SETS I                     | Documents              | DOWNLOADS                               | KNOWLEDGE               | FORUM     | PRODUCTS       | 1     |
|                                                                                                    |                                                     |                                                 |                            | What do yo             | u need help with?                       |                         | ٩         |                |       |
|                                                                                                    | /                                                   |                                                 |                            |                        |                                         |                         |           |                |       |
|                                                                                                    |                                                     |                                                 |                            |                        |                                         |                         | (         | Hide Instruct  | tions |
| Registering Your Smart Devi                                                                                                    | се                                                  |                                                 |                            | Instruct               | tions                                   |                         |           |                |       |
| If you've bought an SZ-100 class hardwai<br>registered devices can download Smart L<br>You do not need to register your device i<br>Server with your device. | re, you must r<br>icenses from y<br>if you are usin | egister it her<br>70ur License<br>g a Local Lic | re. Only<br>Pool.<br>sense | 1. Enter<br>2. Click 1 | your device serial<br>Register Smart Do | number<br>evice' button | A1        | U.J. Tanaharat |       |
|                                                                                                    |                                                     |                                                 |                            |                        |                                         |                         | Aiways    | Filde Instruct | nons  |
| Serial number      Register Smart Device                                                                                                    |                                                     |                                                 |                            |                        |                                         |                         |           |                |       |

Figure 5. Enter your device's serial number and click Register Smart Device

**NOTE** For SZ-100 controllers, the serial number shall be 12 characters, for vSCG the serial number shall be 28 characters.

8 Click the **+** License button (see Figure 6), enter the number of licenses to add in **Qty to Add**, and then click the **Add License** button (see Figure 7). Repeat for all licenses.

Activating the RuckOS Controller's Licenses

|  | Figure | 6. | Click + | License |
|--|--------|----|---------|---------|
|--|--------|----|---------|---------|

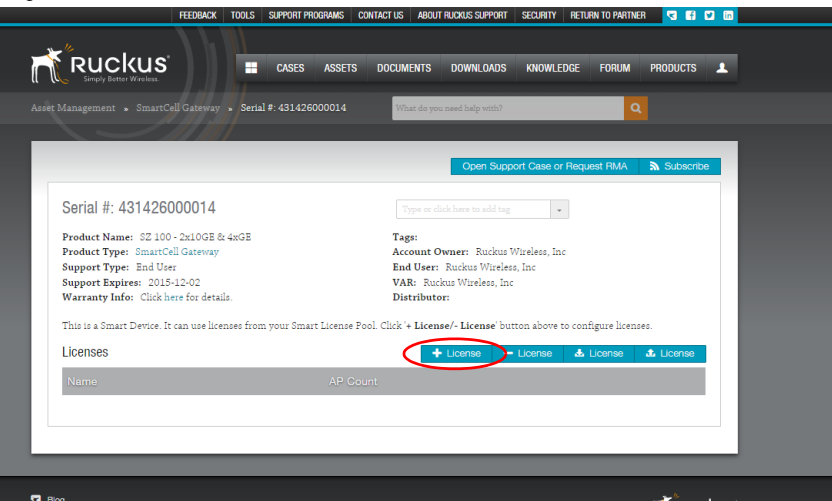

Figure 7. Enter the number of licenses to add in Qty to Add and click Add Licenses

|                                                                                       |                                                                                                    |                                 |                                                                                                    |                                                       |                                                                                                    |                                                                                                    | RETURN                                                                                                    | TO SUP                                |
|---------------------------------------------------------------------------------------|----------------------------------------------------------------------------------------------------|---------------------------------|----------------------------------------------------------------------------------------------------|-------------------------------------------------------|----------------------------------------------------------------------------------------------------|----------------------------------------------------------------------------------------------------|----------------------------------------------------------------------------------------------------|---------------------------------------|
| us                                                                                    |                                                                                                    |                                 |                                                                                                    |                                                       |                                                                                                    | SOFTWARE & SERVICES                                                                                                    | DEVICES                                                                                                    | GET                                   |
|                                                                                       |                                                                                                    |                                 |                                                                                                    |                                                       |                                                                                                    |                                                                                                    |                                                                                                    |                                       |
| nter > Add Lice:                                                                      | nse                                                                                                    |                                 |                                                                                                    |                                                       |                                                                                                    |                                                                                                    |                                                                                                    |                                       |
|                                                                                       |                                                                                                    |                                 |                                                                                                    |                                                       |                                                                                                    |                                                                                                    | You're c                                                                                                   | urrently                              |
|                                                                                       |                                                                                                    |                                 |                                                                                                    |                                                       |                                                                                                    |                                                                                                    |                                                                                                    |                                       |
| ıse                                                                                   |                                                                                                    |                                 |                                                                                                    |                                                       |                                                                                                    |                                                                                                    |                                                                                                    |                                       |
| 311426000031<br>STRING<br>1st SZ 100 - 4xGE                                           | ports East Campus                                                                                                    |                                 |                                                                                                    |                                                       |                                                                                                    |                                                                                                    |                                                                                                    |                                       |
| Entitlement                                                                           | Expiration                                                                                                    | Available Units in<br>Line Item | Total Units in Line<br>Item                                                                                                    | Maximum Add-On<br>Units Allowed on<br>Device          | Qty to Add                                                                                                    |                                                                                                    |                                                                                                    |                                       |
| LIC-00394959-<br>ANT-CAP-AXE<br>L09-0001-RXGW<br>a1DW0000000fPn<br>EMAU<br>(93774253) | Permanent                                                                                                    | 5                               | 10                                                                                                    | 5                                                     | 5                                                                                                    |                                                                                                    |                                                                                                    |                                       |
| LIC-00394960-<br>ANT-CAP-BAG<br>L09-0001-SG00<br>a1DW0000000/PpJ                      | Permanent                                                                                                    | 50                              | 100                                                                                                    | 50                                                    |                                                                                                    |                                                                                                    |                                                                                                    |                                       |
|                                                                                       | Lic 2034920<br>Entitionent<br>Lic 2034920<br>Entitionent<br>Lic 2034920<br>ATT-26-263<br>Lid 201-8620<br>Control Control Control<br>Control Control Control Control<br>Control Control Control Control<br>Control Control Control<br>Control Control Control<br>Control Control Control Control<br>Control Control Control Control Control<br>Control Control Control Control Control Control<br>Control Control | Inter > Add License             | Inter + Add Lienne  Ise  SE  SING  STR0  STR0  STR0  Ist 22 10 - 466 ports East Campus  Entifement Expraint Una time Una time Lic2034890: Permanent S  AttCAAASS Permanent S  AttCAAASS Permanent S  S  S  S  S  S  S  S  S  S  S  S  S | Inter + Add Lionne  Ise  Ise  Ise  Ise  Ise  Ise  Ise | Inter > Add Lienne  Inter > Add Lienne  Inter | Inter + Add Lionne  Iter + Add Lionne  Iter + Add L | SOFTWARE & SERVICES  SOFTWARE & SERVICES  SOFTWARE & SERVICES  STRUE  SEC  SEC  SEC  SEC  SEC  SEC  SEC  S | SOFTWARE & SERVICES DEVICES<br>Notice |

You have completed activating a controller's licenses.

# Synchronizing the RuckOS Controller with LiMAN

After you have activated the controller's licenses on the Ruckus Wireless Support Portal, the controller must be synced with the Smart License server. This will enable the user's ability to assign licenses to and back from a RuckOS controller or assign them to another controller.

To physically manage the distribution of licenses from the Support Portal to the actual controller, do one of the following:

 Connect the controller directly to the Internet. On the SmartZone web interface, go to the *Administration > License page*, and then click the **Sync License with Server** button to sync the controller with the SmartLicense server.

**NOTE** When RuckOS controllers are connected to the Internet, they will automatically synchronize license information with the SmartLicense cloud server once every 24 hours.

| Ruckus                         |                                                        |                                             |                                    | 2014                                  | v10/16 11:41:19   admin   Su    | per Admin       | <sub>Nr Account</sub> ∣ Lon Off<br>SmartZone 1 |
|--------------------------------|--------------------------------------------------------|---------------------------------------------|------------------------------------|---------------------------------------|---------------------------------|-----------------|------------------------------------------------|
|                                |                                                        |                                             |                                    |                                       | Administration                  | _               |                                                |
| Administration >> License      |                                                        |                                             |                                    |                                       |                                 |                 |                                                |
| Backup & Restore               | License Manao                                          | ement                                       |                                    |                                       |                                 |                 |                                                |
| Configuration Backup & Restore | LICENSE Manag                                          | ement                                       |                                    |                                       |                                 |                 |                                                |
| Pestart                        | View the license server se<br>unless the toese the toe | ittings, license usage summary<br>ne system | and installed licenses. Click Sync | License with Server to manually syncy | your licenses with license serv | er. Click Uploa | dLicense to manually                           |
|                                | Sync License with Serv                                 | er Icense with license                      | e server success.                  |                                       |                                 |                 |                                                |
| Upgrade                        | Linkad Liconce SW                                      | to License with Server                      |                                    | Download License                      |                                 |                 |                                                |
| License                        | Columb Control Discon                                  | TOLC                                        |                                    | folget Costs 1 Plans 1 P              | TOLO                            |                 |                                                |
| Diagnostics 👴                  | Select Control Plane.                                  | 1040                                        | Browse                             | select control Plane.                 | TOPC                            |                 |                                                |
|                                | select Ekelise Fie.                                    |                                             | DIOWSE                             | Download Cancel                       |                                 |                 |                                                |
|                                | upital tartes                                          |                                             |                                    |                                       |                                 |                 |                                                |
|                                | License Summary                                        |                                             |                                    | License Server Confi                  | iguration                       |                 |                                                |
|                                | This table shows total un                              | its, consumed units and availa              | ble units for each license type.   | Cloud License Server                  |                                 |                 |                                                |
|                                | License Type                                           | Total Co                                    | nsumed Available                   | C Local License Server                | Domain or IP: *                 |                 |                                                |
|                                | AP Capacity License                                    | 100 0 (0                                    | 100 (100%)                         |                                       | Port: * 3333                    |                 |                                                |
|                                | AP Direct Tunnel Licens                                | e 100 0 (0                                  | 100 (100%)                         | Refresh Apply Canc                    | age 1                           |                 |                                                |
|                                |                                                        |                                             |                                    |                                       |                                 |                 |                                                |
|                                | Installed Licenses (                                   | Customer: Jay Account)                      |                                    |                                       |                                 |                 |                                                |
|                                | This table shows the cur                               | rently installed licenses.                  |                                    |                                       |                                 |                 |                                                |
|                                | Refresh Search terms                                   |                                             | 🔆 🖲 Include al terms 🛛 🔘 Include i | any of these terms                    |                                 |                 |                                                |
|                                | SmartZone Node O                                       | Feature                                     | Capacity                           | Description                           | Start Date                      | Status          | Expiration Date                                |
|                                | TOL                                                    | CARACITYLAR                                 | 100                                | 8P Monorement Linense for 1 Pun       | kue 2014/10/14                  | Vald            | Permanent                                      |

Figure 8. Sync the controller with the SmartLicense server

- Deploy a Ruckus Wireless Local License Server (LLS) within your network. The LLS must be able to communicate with your controller and it must be connected to the Internet. See Using an LLS Server for information on how to setup an LLS.
- In the event that the controller is disconnected from the Internet and you have not deployed an LLS, you can download the actual licenses from the Support Portal and manually upload them to the specific controller. See Syncing Licenses on an Offline RuckOS Controller.

You have completed activating the capacity or support license for the controller device.

### Syncing Licenses on an Offline RuckOS Controller

1 In LiMAN, click the controller's serial number. The *View Device* page appears (see Figure 9).

Figure 9. The View Device page

| Asset Management , SmartCell Gabeway , Serial #                       | 131426000014                    | at do you need help atth?                                       | 0                        |   |
|-----------------------------------------------------------------------|---------------------------------|-----------------------------------------------------------------|--------------------------|---|
|                                                                       |                                 |                                                                 |                          |   |
|                                                                       |                                 | Open Support Case or                                            | r Request RMA 🔊 Subscrit | × |
| Serial #: 431426000014                                                |                                 | ype or click here to add tag                                    |                          |   |
| Product Name: SZ 100 - 2x10GE & 4xGE                                  | Tag                             | 8:                                                              |                          |   |
| Product Type: SmartCell Gateway<br>Support Type: End User             | Aco                             | ount Owner: Ruckus Wireless, In<br>I User: Ruckus Wireless, Inc | c                        |   |
| Support Expires: 2015-12-02<br>Warranty Info: Click here for details. | VAI<br>Dist                     | R: Ruckus Wireless, Inc<br>tributor:                            |                          |   |
| This is a Smart Device. It can use licenses from yo                   | ur Smart License Pool. Click '+ | License/- License' button above t                               | to configure licenses.   |   |
| Licenses                                                              |                                 | + License - License                                             | 🕹 License 🔂 License      |   |
| Name                                                                  | AP Count                        |                                                                 | $\smile$                 |   |
|                                                                       |                                 |                                                                 |                          |   |
|                                                                       |                                 |                                                                 |                          |   |

- 2 Click the Download License File button. The license file is saved to the client.
- 3 On the controller web interface, go to Administration > License. In the Upload License section (see Figure 8), click the Browse button, and then select the license file from your client to upload it to the controller.
- 4 On the controller web interface, go to *Administration* > *License*. In the *Download License* section, click the **Download** button to download the license file from the controller to your client.
- **5** Go back to the LiMAN portal on the Ruckus Wireless Support website, and then do the following:
  - **a** Go to the *View Device* page (see Figure 9).
  - **b** Click the **Upload License File** button (see Figure 10), and then select the license file from your client.
  - c Click Send to complete the offline License synchronization.

You have completed activating licenses on an offline controller.

Synchronizing the RuckOS Controller with LiMAN

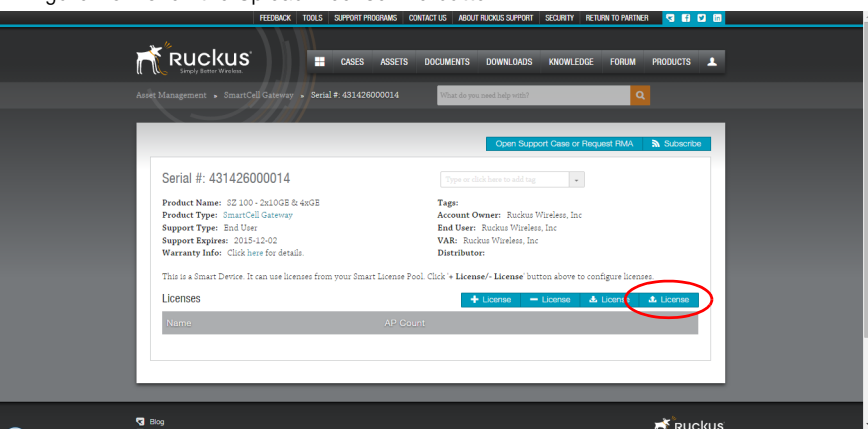

Figure 10. Click the Upload License File button

# Managing Licenses Using LiMAN

3

In this chapter:

- Using the LiMAN License Management Portal
- Viewing Your Pool of Activated Licenses
- Adding and Removing Licenses
- Adding Licenses to a Controller
- Returning AP Licenses from a Controller to the License Pool

### Using the LiMAN License Management Portal

Use the LiMAN (License Management) portal to view a list of all your registered devices and device Add-ons, including AP management licenses, tunnel licenses, right to use licenses and support contracts.

Figure 11. Click the LiMAN button from the Support website to log into the LiMAN application

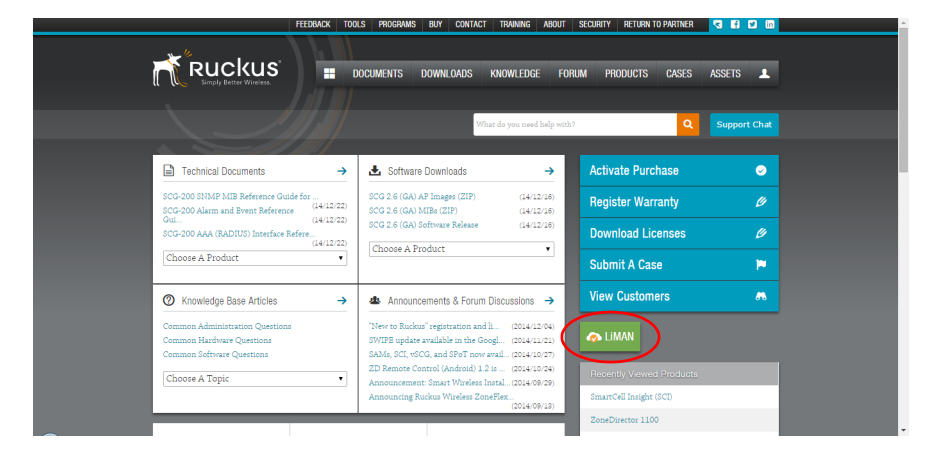

Clicking the **LiMAN** button opens the Smart License Manager (LiMAN) page. This page opens on the Smart Devices tab, which displays a list of all of the RuckOS controller devices registered to this customer account.

Figure 12. The Smart License Manager (LiMAN) page

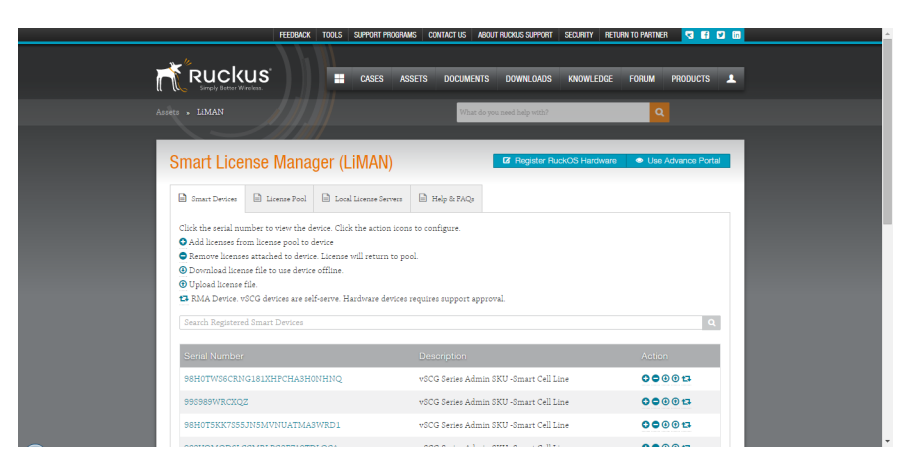

### **Viewing Your Pool of Activated Licenses**

You can view a list of all of your activated licenses that exist in your license pool by clicking the **License Pool** tab near the top of the page.

|                           | FEEDBACK TOOLS SUPPORT PROGRAMS CONTACT US A                                       | BOUT RUCKUS SUPPORT SECURITY RETURN TO PARTNER ୟ 🕄 😢 🛅     |
|---------------------------|------------------------------------------------------------------------------------|------------------------------------------------------------|
|                           | CASES ASSETS DOCUMENT                                                              | s downloads knowledge forum products 🛓                     |
|                           | What d                                                                             | o you need help with?                                      |
|                           |                                                                                    |                                                            |
| Smart License             | Manager (LiMAN)                                                                    | Register RuckOS Hardware     Generation Use Advance Portal |
|                           |                                                                                    |                                                            |
| Smart Devices             | icense Pool 🗎 Local License Servers 📄 Help & FAQs                                  |                                                            |
| If you do not see your pu | rchase listed, make sure you've registered it via the LIC Pur                      | chase Code you recieved in an email.                       |
| Search Smart Licenses     |                                                                                    | ٩                                                          |
| D 1 10                    |                                                                                    |                                                            |
| Purchased Oity.           | License Description                                                                | Purchase Code                                              |
| 5.0                       | SZ/(v)SCG AP license for 1 AP                                                      | LIC-00393132-YAK-GAP-FEE                                   |
| 10.0                      | $\mathrm{SZ}/(v)\mathrm{SCG}$ GRE to GW tunnel lic. for 1 AP                       | LIC-00393069-YAK-FAT-CUT                                   |
| 10.0                      | SZ/(v)SCG GRE to GW tunnel lic. for 1 AP                                           | LIC-00393068-YAK-PAT-CAB                                   |
| 10.0                      | SZ/(v)SCG AP license for 1 AP                                                      | LIC-00393067-YAK-FAT-BUS                                   |
| 20.0                      | SZ/(v)SCG AP license for 1 AP                                                      | LIC-00392292-YAK-FAR-FEB                                   |
| 10.0                      | $\ensuremath{\mathbb{SZ}}\xspace/(v)\ensuremath{\mathbb{SCG}}$ AP license for 1 AP | LIC-00391997-YAK-FAR-BAG                                   |
| 10.0                      | 07//w/000 AD lissnan for 1 AD                                                      | TIC CORPORED VAL DRV AVE                                   |

Figure 13. The Smart License Manager (LiMAN) page

### Adding and Removing Licenses

There are two ways to manage licenses using LiMAN:

- Manage Licenses from a Controller Device Page
- Manage Licenses Using Action Icons

### Manage Licenses from a Controller Device Page

Click the controller's serial number link in the *Serial Number* column to view detailed information on and allocate licenses to/from a specific controller. From the controller's device overview page, you can perform several tasks including Adding Licenses to a Controller and Returning AP Licenses from a Controller to the License Pool.

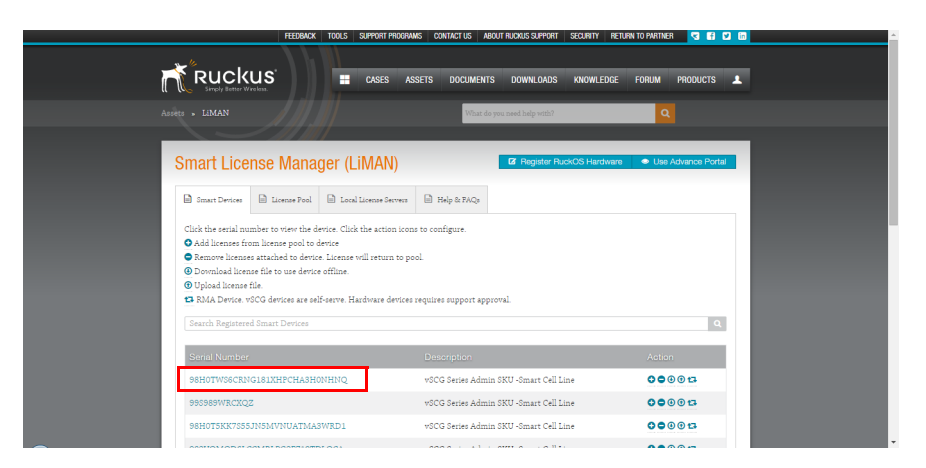

Figure 14. Click the device's serial number to view the device overview page

Figure 15. Device overview page

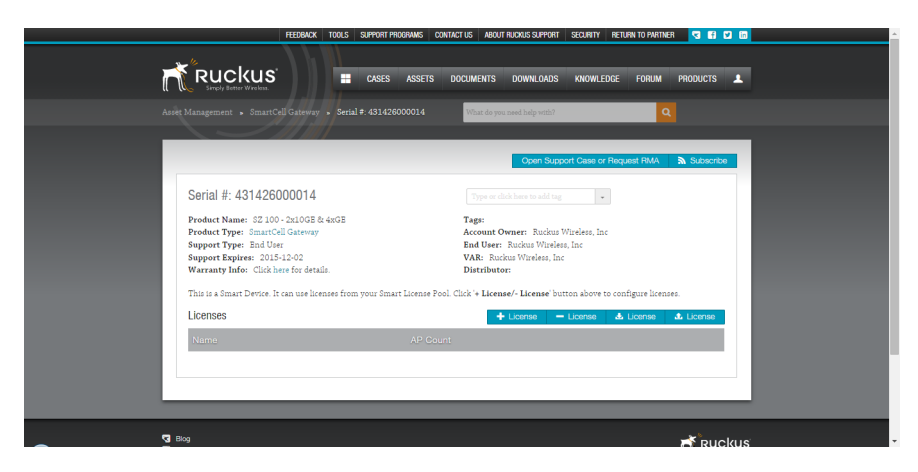

### Manage Licenses Using Action Icons

Use the icons in the *Action* column to manage licenses directly from the LiMAN main page. See Table 1 for actions available from this page.

| lcon | Name              | Description                                                                                                    |
|------|-------------------|----------------------------------------------------------------------------------------------------|
| 0    | Add Licenses      | Add licenses from your pool of<br>activated licenses to this controller.<br>See Adding Licenses to a<br>Controller.                                                                           |
| 0    | Remove Licenses   | Remove licenses from this<br>controller and release them back<br>into your unused license pool. See<br>Returning AP Licenses from a<br>Controller to the License Pool.                        |
| •    | Download Licenses | Download a file to your local<br>computer that can then be imported<br>into an offline controller to sync<br>licenses with LiMAN. See Syncing<br>Licenses on an Offline RuckOS<br>Controller. |
| •    | Upload Licenses   | Upload a file generated on the<br>controller web interface for Syncing<br>Licenses on an Offline RuckOS<br>Controller.                                                                        |
| t]   | RMA Device        | vSCG devices are self-serve.<br>Hardware devices requires support<br>approval.                                                                                                    |

| Table 1. Li | MAN Action | icons |
|-------------|------------|-------|
|-------------|------------|-------|

### Adding Licenses to a Controller

You can distribute any number of activated licenses from your license pool to any registered controller from the LiMAN landing page.

1 On the Smart License Management (LiMAN) page, select the controller from the list by clicking its serial number.

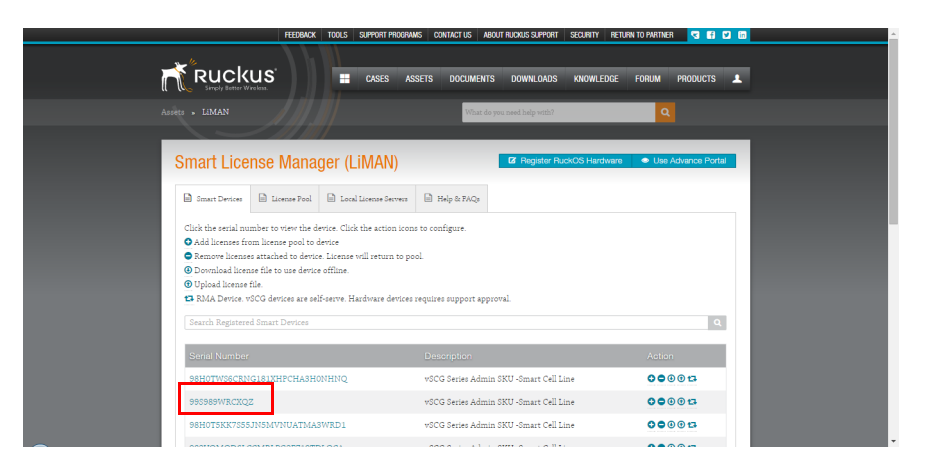

Figure 16. Click the controller's serial number to manage licenses for the specific device

2 On the controller's device management page, click the + License button.

Figure 17. Click + License to add licenses to this controller

|                                              | FEEDBACK TOOLS SUPPORT PROGRAMS            | CONTACT US ABOUT RUCKUS SUPPORT SECURI                      | TY RETURN TO PARTNER < f 🗹 🖻 |  |
|----------------------------------------------|--------------------------------------------|-------------------------------------------------------------|------------------------------|--|
|                                              | CASES ASSET                                | S DOCUMENTS DOWNLOADS KNOW                                  | WLEDGE FORUM PRODUCTS        |  |
|                                              |                                            | What do you need help with?                                 | ٩                            |  |
|                                              | //////                                     |                                                             |                              |  |
|                                              |                                            | Open Support Case                                           | e or Request RMA 🔊 Subscribe |  |
| Serial #: 431426                             | 000014                                     |                                                             |                              |  |
| Product Name: SZ 10<br>Product Type: SmartC  | ) - 2x10GE & 4xGE<br>ell Gateway           | Tags:<br>Account Owner: Ruckus Wireless                     | , Inc                        |  |
| Support Type: End Us<br>Support Expires: 201 | er<br>5-12-02                              | End User: Ruckus Wireless, Inc<br>VAR: Ruckus Wireless, Inc |                              |  |
| Warranty Info: Click                         | sere for details.                          | Distributor:                                                |                              |  |
| Licenses                                     | t can use incenses from your smart License | + License - License                                         | e 💩 License 🎝 License        |  |
| Nama                                         | AP C                                       | Sount                                                       |                              |  |
|                                              |                                            |                                                             |                              |  |
|                                              |                                            |                                                             |                              |  |
|                                              |                                            |                                                             |                              |  |
| S Blog                                       |                                            |                                                             |                              |  |

**3** A list of activated licenses is displayed. In the **Qty to Add** column, enter the number of licenses to add to this controller.

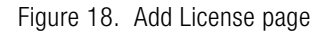

|                                                   |                                                                                        |              | _                               | _                           |                                              | _               |                                | 🤊 RETURN     | TO SUPPORT |
|---------------------------------------------------|----------------------------------------------------------------------------------------|--------------|---------------------------------|-----------------------------|----------------------------------------------|-----------------|--------------------------------|--------------|------------|
|                                                   | KUS <sup>®</sup>                                                                       |              |                                 |                             |                                              |                 | SOFTWARE & SERVICES            | DEVICES      | GET HELP   |
|                                                   | enter * Add Lice                                                                       | nse          |                                 |                             |                                              |                 |                                |              |            |
|                                                   |                                                                                        | /            |                                 |                             |                                              | You're current) | y logged in as: Login1 Ghue1 A | ccount: GH-E | U-1        |
| Add Lice                                          | nse                                                                                    |              |                                 |                             |                                              |                 |                                |              |            |
| Serial Number<br>ID Type<br>Device<br>Description | IIIOOOO4343404<br>STRING<br>SZ 100 - 2x10GE 8                                          | 3434<br>4xGE |                                 |                             |                                              |                 |                                |              |            |
| Add-On Name                                       | Entitlement                                                                            | Expiration   | Available Units in<br>Line Item | Total Units in Line<br>Item | Maximum Add-On<br>Units Allowed on<br>Device | Qty to Add      |                                |              |            |
| SZ/(v)SCG AP<br>license for 1 AP                  | LIC-00365273-<br>RAT-AGE-BAG<br>L09-0001-SG00<br>a1D50000004sdBt<br>EAI<br>(93705093)  | Permanent    | 100                             | 100                         | 100                                          |                 |                                |              |            |
| SZ/(v)SCG AP<br>license for 1 AP                  | LIC-00385875-<br>YAK-ADD-AID L09-<br>0001-SG00<br>a1D50000004svTv<br>EAI<br>(93705083) | Permanent    | 100                             | 100                         | 100                                          |                 | Letica Car<br>IPDAH-570        |              |            |
| SZ/(v)SCG AP<br>license for 1 AP                  | LIC-00392569-<br>YAK-FAR-GUM                                                           | Permanent    | 100                             | 100                         | 100                                          |                 |                                |              |            |

4 Scroll down to the bottom of the screen and click Add Licenses to save.

Figure 19. Add License - bottom

| SUPPORT-EU         Status 2000000000000000000000000000000000000                                                                                                    |                 |                                                       |           |   |   |   |  |
|----------------------------------------------------------------------------------------------------|-----------------|-------------------------------------------------------|-----------|---|---|---|--|
| SUPPORT-EU         Str. SSUPCOS         Permanent         1         1         1           SUPPORT-EU         SSUPORT-EU         SSUPORT-EU <td>SUPPORT-EU</td> <td>801-S20V-0001<br/>550P00000000E7<br/>TIAW<br/>(92086223)</td> <td>Permanent</td> <td>1</td> <td>1</td> <td>1</td> <td></td> | SUPPORT-EU      | 801-S20V-0001<br>550P00000000E7<br>TIAW<br>(92086223) | Permanent | 1 | 1 | 1 |  |
| SUPPORTEU         \$01:S020-0000         Permanent         1         1         1           SUPPORTEU         \$01:S020-0000         Permanent         1         1         1           SUPPORTEU         \$01:S020-0000         Permanent         1         1         1         1           SUPPORTEU         \$01:S020-0000         Permanent         1         1         1         1         1           SUPPORTEU         \$01:S020-0000         Permanent         1         1         1         1         1         1         1         1         1         1         1         1         1         1         1         1         1         1         1         1         1         1         1         1         1         1         1         1         1         1         1         1         1         1         1         1         1         1         1         1         1         1         1         1         1         1         1         1         1         1         1         1         1         1         1         1         1         1         1         1         1         1         1         1         1         1<                                                                                                    | SUPPORT-EU      | 801-S20V-0001<br>S50R00000000E7<br>OIAW<br>(92086203) | Permanent | 1 | 1 | 1 |  |
| SUPPORTESU         (2):532/0001         Permanent         1         1         1           SUPPORTESU         EAM         Column 173         Column 173                                                                                                    | SUPPORT-EU      | 801-S20V-0001<br>550R00000000E7<br>JIAW<br>(92086193) | Permanent | 1 | 1 | 1 |  |
| SUPPORTEU 01530/00005<br>add<br>add<br>(2010/03)                                                                                                    | 3UPPORT-EU      | 801-S20V-0001<br>S50F00000000E7<br>EIAW<br>(92086173) | Permanent | 1 | 1 | 1 |  |
|                                                                                                    | SUPPORT-EU      | 801-S20V-0001<br>550R00000000E6<br>atAG<br>(92086093) | Permanent | 1 | 1 | 1 |  |
|                                                                                                    |                 |                                                       |           |   |   |   |  |
|                                                                                                    | cebook<br>itter |                                                       |           |   |   |   |  |
| 9<br>elbook<br>tar De                                                                                                    |                 |                                                       |           |   |   |   |  |
| a<br>abook D2<br>tov<br>vexnta                                                                                                    |                 |                                                       |           |   |   |   |  |
| 9<br>stock<br>ter<br>≥<br>strocks<br>Tube                                                                                                    |                 |                                                       |           |   |   |   |  |
| 9<br>estock to<br>Jenoris<br>Tute<br>eatin                                                                                                    | tagram          |                                                       |           |   |   |   |  |

Alternatively, click the <sup>•</sup> (Add Licenses) icon to add licenses to this controller directly from the LiMAN page.

# Returning AP Licenses from a Controller to the License Pool

If you need to release licenses bound to a controller and allow them to be used elsewhere (on a different device), you can do so using the following procedure.

- 1 Click the LiMAN button on the Support portal to view the **Smart License** Management (LiMAN) page.
- 2 Select your controller from the list of devices by clicking its serial number.

Figure 20. Choose a controller from which to release licenses

| FEEDBAC                                             | TOOLS SUPPORT PROGRAM          | S CONTACTUS ABO       | JT RUCKUS SUPPORT  | SECURITY RETU | IRN TO PARTNER | 382         | in |
|-----------------------------------------------------|--------------------------------|-----------------------|--------------------|---------------|----------------|-------------|----|
|                                                     | CASES ASS                      | ETS DOCUMENTS         | DOWNLOADS          | KNOWLEDGE     | FORUM PI       | RODUCTS .   | 1  |
|                                                     |                                | What do y             | ou need help with? |               | Q              |             |    |
|                                                     | //                             |                       |                    |               |                |             |    |
| Smart License Mana                                  | iger (LiMAN)                   |                       | C Register Ru      | ckOS Hardware | 🗢 Use Adv      | ance Portal |    |
| Smart Devices 📄 License Pool                        | Local License Servers          | Help & PAQs           |                    |               |                |             |    |
| Click the serial number to view the                 | device. Click the action icons | to configure.         |                    |               |                |             |    |
| • Add licenses from license pool to                 | device                         |                       |                    |               |                |             |    |
| <ul> <li>Remove licenses attached to dev</li> </ul> | ce. License will return to poo | 1                     |                    |               |                |             |    |
| Download license file     Download license file     | ce ottline.                    |                       |                    |               |                |             |    |
| RMA Device, vSCG devices are s                      | elf-serve. Hardware devices r  | equires support appro | val.               |               |                |             |    |
|                                                     |                                |                       |                    |               |                |             |    |
| Search Registered Smart Devices                     |                                |                       |                    |               |                | Q           |    |
| Serial Number                                       |                                | Description           |                    |               | Action         |             |    |
| 98H0TWS6CRNG181XHPCHA3F                             | IONHNQ                         | vSCG Series Admin     | SKU -Smart Cell Li | ine           | 0000           | 12          |    |
| 995989WRCXQZ                                        |                                | vSCG Series Admin     | SKU -Smart Cell Li | ine           | 0000           | 12          |    |
| 98H0T5KK7S55JN5MVNUATM                              | ASWRD1                         | vSCG Series Admin     | SKU -Smart Cell Li | ine           | 0000           | 13          |    |
|                                                     |                                |                       |                    |               |                |             |    |

- **3** The device management page displays the list of licenses assigned to this controller.
- 4 Click the License link.

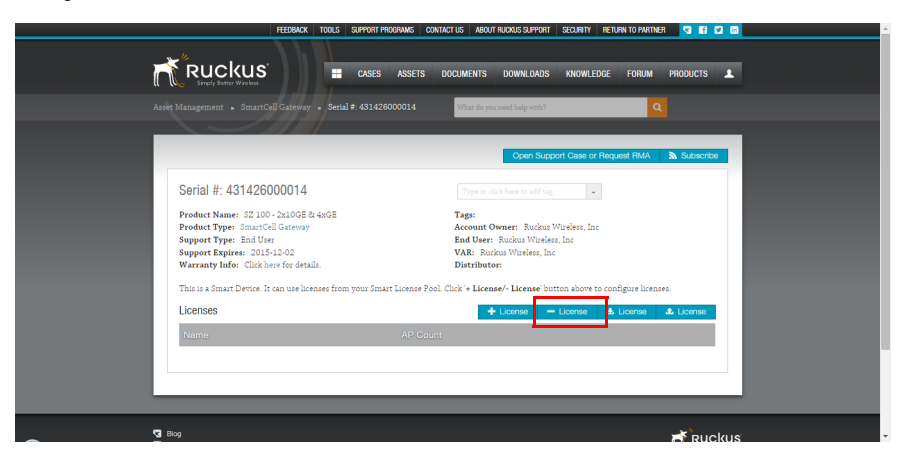

Figure 21. Click - License to release a license from a controller

- 5 The Remove Licenses page appears.
- 6 In **Quantity to Remove**, enter the number of AP licenses to release back to your license pool.
- 7 Click Remove Licenses.

Figure 22. Release AP licenses to the license pool

|                                                                                                    |                                                         |                                        | OUT TRAIL & OLIVIOLO DEVIOLO ULT TILLI                 | ^             |
|----------------------------------------------------------------------------------------------------|---------------------------------------------------------|----------------------------------------|--------------------------------------------------------|---------------|
| Home » Download Center » Remove License                                                              |                                                         |                                        |                                                        |               |
|                                                                                                    |                                                         | You'n                                  | e currently logged in as: nikita chawla Account: nruck |               |
| Remove License                                                                                       |                                                         |                                        |                                                        |               |
| Serial Number <u>898976751YTYTRTR</u><br>ID Type STRING<br>Device SZ 100 - 4xGE ports<br>Description |                                                         |                                        |                                                        |               |
| Add-On Description Internal Use Only E                                                               | ntillement Expiraton                                    | Currently on Device Quantity to Remove |                                                        |               |
| SZ/(v)SCG AP license 52C6-428B-8862-<br>for 1 AP E928 a<br>(f)                                       | 09-0001-SG00 Permanent<br>1000000000toLMA<br>33355183)  | 100 100 X                              |                                                        |               |
| SZ/v)SC3 GRE to AE15-31F0-8B8D-<br>GW tunnel lic. for 1 AP C840                                      | 09-0001-RXGW Permanent<br>10R00000000toQMA<br>13355163) | 100                                    |                                                        |               |
| Remove incense                                                                                       | iOns.ifs                                                |                                        |                                                        | ≪<br>€ 100% ▼ |

8 An "Addons were successfully removed" message is displayed, and the device management screen is refreshed to display the updated list of allocated licenses.

Alternatively, click the • (Remove Licenses) icon to remove licenses from this controller directly from the LiMAN page.

You have finished returning licenses to the license pool. You can now associate these licenses to another controller as described in Adding Licenses to a Controller, or view them along with other licenses in your license pool as described in Viewing Your Pool of Activated Licenses.

# Using an LLS Server

4

In this chapter:

- Local Licensing Server Overview
- Activating an LLS Server Right to Use License

### Local Licensing Server Overview

The Local Licensing Server (LLS) provides an option for customers who prefer to maintain licenses on-site, rather than allowing the controller to connect to the SmartLicense cloud server for license activation.

For details on the LLS server installation, administration and maintenance, please refer to the *Local License Server User Guide*, available from support.ruckuswire-less.com.

This guide describes the steps required to activate and bind licenses to an LLS server only, and is not intended to replace the LLS User Guide.

## Activating an LLS Server Right to Use License

The majority of steps required for license activation with an LLS server are the same or similar to those described in the cloud-based SmartLicense activation procedures. The differences are mainly that you will need to perform one additional step - activating the LLS itself - and that once you have completed the activation, you can manage your licenses from the LLS web interface rather than using the LiMAN section of the Ruckus support site.

### Step 1: Activate your LLS right to use license

If you purchased an LLS right to use license, the first step you must perform is to activate the LLS RTU license. You should have received the LLS RTU email along with your other purchase confirmation emails. Open this email, and click the link to activate the right-to-use license.

#### Figure 23. Click the Activation Code link to activate your LLS right to use license

STEP 2 – "Download" your License for the Ruckus product(s) Click  $\underline{\text{Here}}$  Or the individual link(s) associated with each code below

Problems with the link above? Copy and paste this into your browser https://support.ruckuswireless.com/

Enclosed is a copy of the License(s) purchased.

| Distributor: | VAR:           | End User:       |
|--------------|----------------|-----------------|
|              |                | Jay Account 2   |
|              |                |                 |
|              |                |                 |
|              |                |                 |
| Product      | Serial Numbers | Activation Code |
| Product      | Serial Numbers | Activation Code |

Ways to contact Ruckus Customer Support:

Clicking this link redirects you to the Support portal login page. Login as usual, and you will be redirected to the "Activate Purchase Code" page.

Accept the Terms and Conditions, and click Activate Purchase.

Figure 24. Activate Purchase Code page

|                                                                                                    | What do you need help with?                                                                                                    | Q                   |  |
|----------------------------------------------------------------------------------------------------|----------------------------------------------------------------------------------------------------|---------------------|--|
| login Success.                                                                                                    |                                                                                                    |                     |  |
|                                                                                                    |                                                                                                    |                     |  |
|                                                                                                    | N                                                                                                    | ④ Hide Instructions |  |
| Activating Your Purchase Code                                                                                                    | Instructions                                                                                                    |                     |  |
| Whenever you buy add-on products such as support or additional<br>license, you will have received a purchase code in an email from<br>support.ruckumvireless.com. Purchase codes either begins with "LIC"<br>"SUF" or "RTU". | <ol> <li>Enter your Purchase Code below.</li> <li>Click 'Validate" button.</li> <li>Pollow all additional instructions.</li> </ol> |                     |  |
| Please Review The Order                                                                                                    |                                                                                                    |                     |  |
| Click the 'Activate Purchase' button at the bottom of the page.                                                                                                    |                                                                                                    |                     |  |
| Oty Part ID Description                                                                                                    | ition                                                                                                    |                     |  |
|                                                                                                    |                                                                                                    |                     |  |

On the next page that appears, "Associating Your License with Your Product, Step 1 of 2," select **Bind to Local License Server with MAC address**, enter the **MAC address** of your LLS server in the field provided, and click **Validate**.

Figure 25. Select Bind to LLS with MAC address, enter MAC address and click Validate

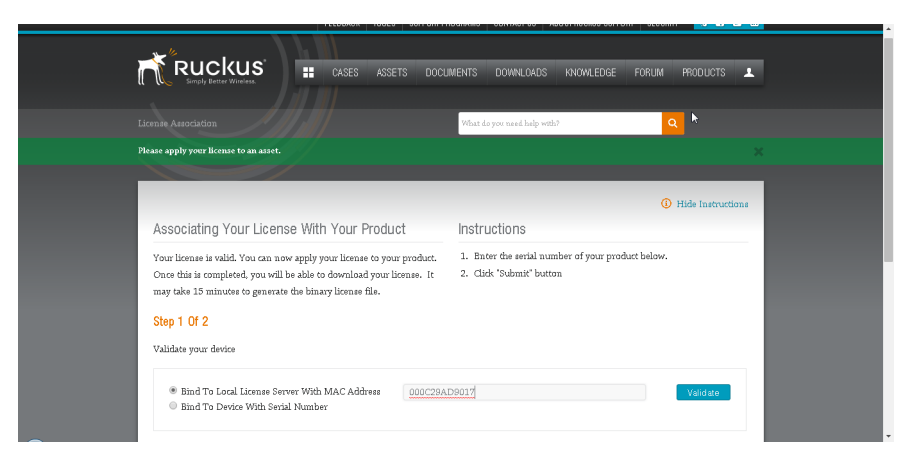

The next page that appears, "Associating Your License with your Product, Step 2 of 2," asks you to enter a name for the LLS server. Enter a recognizable name for the LLS server in the **Server Name** field, and click **Register Server & Bind Right to Use**.

Figure 26. Enter a name for the LLS server and click button to register

|                                                                                                    | <ol> <li>Hide Instruction</li> </ol>                                                              |
|----------------------------------------------------------------------------------------------------|---------------------------------------------------------------------------------------------------|
| Associating Your License With Your Product                                                                                                    | Instructions                                                                                      |
| Your license is valid. You can now apply your license to your product.<br>Once this is completed, you will be able to download your license. It<br>may take 15 minutes to generate the binary license file. | <ol> <li>Enter the serial number of your product below.</li> <li>Click "Submit" button</li> </ol> |
| Step 2 Of 2                                                                                                    |                                                                                                   |
| Register Your Local License Server (Mac Address: 000C29AD9017 )                                                                                                    |                                                                                                   |
| Once registered, your license will be bound to this server. Change Mac Ac                                                                                                    | Idress                                                                                            |
| • Server Name LLS Server 1                                                                                                    | Register Server & Bind To Right To Use                                                            |
|                                                                                                    |                                                                                                   |
|                                                                                                    |                                                                                                   |

Once activated, the LLS server appears in the list of servers associated with your Support account.

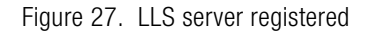

|                                       |                    |                    | RETURN TO SUPPORT   |
|---------------------------------------|--------------------|--------------------|---------------------|
|                                       |                    | SOFTWARE & SERVIC  | ES DEVICES GET HELP |
| ne » Download Center » Search Servere |                    |                    |                     |
|                                       |                    | •                  |                     |
| Search Servers                        |                    |                    |                     |
| License Server ID<br>ID Type          | Device Description |                    |                     |
| Filter                                |                    |                    |                     |
| to 1 of 1 🕨 Entries per p             | age: 25 🔻          |                    |                     |
| License Server ID                     | ID Type            | Device Description |                     |
|                                       |                    |                    |                     |

### Step 2: Associate AP licenses with your LLS server

Open your AP Management activation email, and click the Activation link.

Figure 28. Click the activation link from the AP Management license purchase confirmation email

| Purchased License(s) Details           VAR:         End User:           Instributor:         VAR:         Low Account 2                                                                                                    | nclosed is a copy o                       | of the License(s) purchase<br>Purchased License<br>VAR:  | d.<br>(s) Details<br>End User:                 |
|----------------------------------------------------------------------------------------------------|-------------------------------------------|----------------------------------------------------------|------------------------------------------------|
|                                                                                                    | nclosed is a copy o                       | of the License(s) purchase                               | d.                                             |
|                                                                                                    | TEP 2 – "Downloa<br>dividual link(s) ass  | d" your License for the Rud<br>ociated with each code be | ckus product(s) Click <u>Here</u> Or tl<br>Iow |
| TEP 2 – "Download" your License for the Ruckus product(s) Click <u>Here</u> Or th<br>dividual link(s) associated with each code below                                                                                                    | TEP 1 – Get your s<br>ctivation code as m | serial numbers ready (SAM<br>nentioned below.            | ls customers may skip this). Yo                |
| 'EP 1 – Get your serial numbers ready (SAMs customers may skip this). Yo tivation code as mentioned below. 'EP 2 – "Download" your License for the Ruckus product(s) Click <u>Here</u> Or the fividual link(s) associated with each code below  | ank you for purch                         | asing Ruckus Wireless Lic                                | ense(s)!                                       |
| TEP 1 – Get your serial numbers ready (SAMs customers may skip this).<br>tivation code as mentioned below.<br>TEP 2 – "Download" your License for the Ruckus product(s) Click <u>Here</u> O<br>dividual link(s) associated with each code below | hank you for purch                        | asing Ruckus Wireless Lic                                | ense(s)!                                       |

The first page that appears after clicking the AP license activation link is the "Activating Your Purchase Code" page. Click the check box to accept the Terms and Conditions, and click **Activate Purchase** to continue.

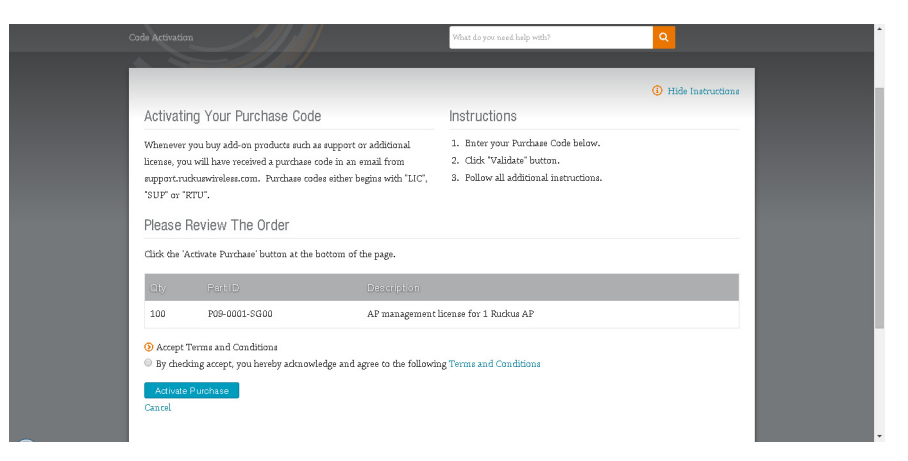

Figure 29. Click Activate Purchase to confirm your AP license activation

When the "Associating Your Licenses with a Product (Step 1 of 2)" page appears, select **Bind to LLS with MAC address**, enter the LLS server's MAC address and click **Validate**.

Figure 30. Bind to LLS with MAC address

| l (  | Simply Better Wireless.                                                                                                    | MENTS DOWNLOADS KNOWLEDGE FORUM PRO                                                               | puers 🛓 🔺    |
|------|----------------------------------------------------------------------------------------------------|---------------------------------------------------------------------------------------------------|--------------|
|      |                                                                                                    | What do you need help with?                                                                       |              |
| Plea | se apply your license to an asset.                                                                                                    |                                                                                                   | ×            |
|      |                                                                                                    | G Hide                                                                                            | Instructions |
|      | Associating Your License With Your Product                                                                                                    | Instructions                                                                                      |              |
|      | Your license is valid. You can now apply your license to your product.<br>Once this is completed, you will be able to download your license. It<br>may take 15 minutes to generate the binary license file. | <ol> <li>Bnter the serial number of your product below.</li> <li>Click "Submit" button</li> </ol> |              |
|      | Step 1 Of 2<br>Validate your device                                                                                                    |                                                                                                   |              |
|      | Bind To Local License Server With MAC Address     Bind To Device With Serial Number                                                                                                    | 99017 Va                                                                                          | idate        |
|      | 1:                                                                                                    |                                                                                                   |              |

At this point, the AP licenses are now bound to the LLS server. The Search Servers screen displays a link to your LLS server. Click this link to view the licenses bound to this LLS server, and you will see the AP license entry in the list.

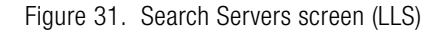

|                                         |                    |                     | 🤊 RETURN | TO SUPPORT |
|-----------------------------------------|--------------------|---------------------|----------|------------|
|                                         |                    | SOFTWARE & SERVICES | DEVICES  | GET HELP   |
|                                         |                    |                     |          |            |
| Home » Download Center » Search Servers |                    |                     |          |            |
|                                         |                    |                     |          |            |
| Search Servers                          |                    |                     |          |            |
|                                         |                    |                     |          |            |
| License Server ID                       | Device Description |                     |          | - 1        |
|                                         |                    |                     |          |            |
| Filter                                  |                    |                     |          |            |
| Filter                                  |                    |                     |          |            |
| Filter                                  | 25 •               |                     |          | _          |

Figure 32. Click the link for the LLS server to view licenses bound to this server

|                                                                                          | 1. 111                |                                                    |                |            | 🤊 RETU                | RN TO SUPPORT |
|------------------------------------------------------------------------------------------|-----------------------|----------------------------------------------------|----------------|------------|-----------------------|---------------|
|                                                                                          |                       |                                                    |                | SOFTWA     | RE & SERVICES DEVICES | GET HELP      |
| me » Download Center » View                                                              | Server                |                                                    |                |            |                       |               |
|                                                                                          |                       |                                                    |                |            |                       |               |
| View Server                                                                              |                       |                                                    |                |            |                       |               |
| License Server ID 0000C29AD901<br>ID Type ETHERNET<br>Device LLS Server 1<br>Description | 7                     |                                                    |                |            |                       |               |
| lug                                                                                      | odate Alias           |                                                    |                |            |                       |               |
| SelectAdd-On Remove Add-Ons                                                              | Mew History View S    | erved Clients Download Capab                       | Ility Response |            |                       |               |
| Add-Ons                                                                                  |                       |                                                    |                |            |                       |               |
| Add-On Name S                                                                            | Status                | Entitlement                                        | Units Mapped   | Expiration | Downloadable Iter     | ns            |
| AP Management License for 1 L<br>Ruckus AP                                               | license not generated | P09-0001-SG00<br>a1DR0000000VVizMAE<br>(114928031) | 100            | Permanent  | None                  |               |
|                                                                                          |                       |                                                    |                |            |                       |               |

### Step 3: Activate Tunnel Capacity licenses

Repeat the same procedure, beginning with clicking the link from the purchase confirmation email, for the Tunnel Capacity licenses, if you have purchased Tunnel Capacity licenses. When finished, clicking the LLS server link again will display the Tunnel Capacity licenses also bound to the LLS server.

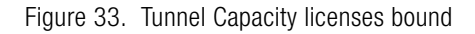

| View Server                                                                                             |                                                                                          |                                                                                    |                                        |                         |                            |  |
|----------------------------------------------------------------------------------------------------|------------------------------------------------------------------------------------------|------------------------------------------------------------------------------------|----------------------------------------|-------------------------|----------------------------|--|
|                                                                                                    |                                                                                          |                                                                                    |                                        |                         |                            |  |
| License Server ID 000C29AD<br>ID Type ETHERNE                                                           | 9017<br>T                                                                                |                                                                                    |                                        |                         |                            |  |
| Device LLS Serv                                                                                         | ver 1                                                                                    |                                                                                    |                                        |                         |                            |  |
| Description                                                                                             |                                                                                          |                                                                                    |                                        |                         |                            |  |
| Description                                                                                             |                                                                                          |                                                                                    |                                        |                         |                            |  |
| Description                                                                                             | Update Alias                                                                             |                                                                                    |                                        |                         |                            |  |
| Description                                                                                             | Update Alias                                                                             | and Oliente   Developed Constitu                                                   | h-Decessor                             |                         |                            |  |
| SelectAdd-On Remove Add-O                                                                               | Update Alias                                                                             | rved Clients Download Capabil                                                      | ity Response                           |                         |                            |  |
| SelectAdd-On RemoveAdd-<br>Add-Ons                                                                      | Update Alias<br>Ons   Mew History   View Se                                              | rved Clients Download Capabil                                                      | ity Response                           |                         |                            |  |
| Description SelectAdd-On Remove Add-4 Add-Ons Add-Ins Name                                              | Update Alfas<br>Ons   <u>Mew History</u>   <u>View Se</u><br>Status                      | rved Clients   Download Capabil                                                    | I <u>iv Response</u><br>Linits Mapperl | Fasiration              | Dewnloadable items         |  |
| Description SelectAdd-On Remove Add- Add-Ons Add-Ons Add-On Name AP Management License for 1 Recture AP | Update Alias<br>Ons <u>Mew History</u> <u>View Se</u><br>Status<br>License not generated | red Clients Download Capabil<br>Entitiement<br>PB9-0001-SG00<br>at DR0000000rrtM45 | It Resonse<br>Units Mapped<br>100      | Expiration<br>Permanent | Downloadable items<br>None |  |
| Description SelectAdd-On Remove Add- Add-Ons Add-Ons Add-On Name AP Management License for 1 Ruckus AP  | Updiste Alias<br>Ons   Mew History   View Se<br>Status<br>License not generated          | Entliement<br>P09-0001-SC00<br>a1DF00000007/TAVE<br>(11422031)                     | It Response<br>Units Mapped<br>100     | Expiration<br>Permanent | Downloadable items<br>None |  |

### Step 4: Activate Support Entitlement for the LLS Server

Perform the Support Entitlement activation procedure described in Step 4: Activate Support Entitlement for the LLS Server to bind Support entitlement to your LLS server. The one difference in the procedure is, when you get to the "Associating Your License with Your Product" page, choose **Bind to Local License Server with MAC Address**, rather than *Bind to Device with Serial Number*, as shown in Figure 34.

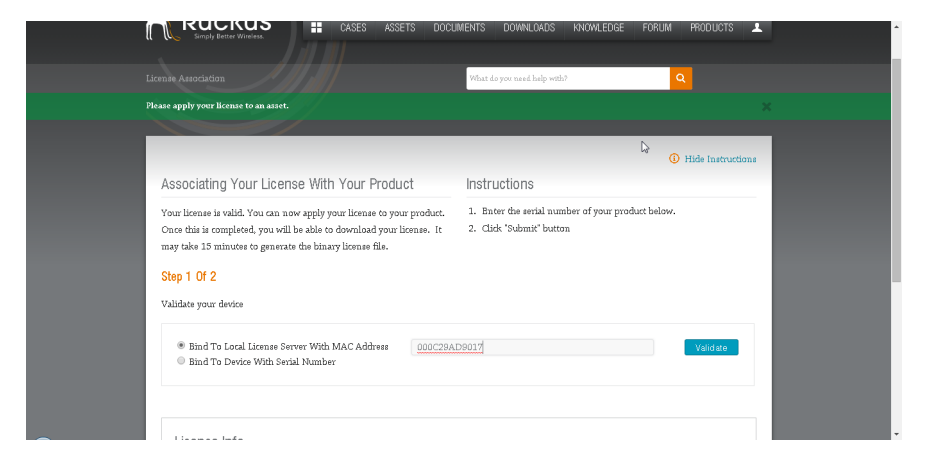

Figure 34. Bind to Support Entitlement to Local License Server

When finished, the View Server screen will display the Support Entitlement, along with AP Management and Tunnel Capacity licenses, bound to your LLS server.

Figure 35. View Server screen with all (AP, tunnel, support) licenses bound

| ID Type ETHERNE<br>Device LLS Ser<br>Description | T<br>ver 1            |                                                     |             |              |                    |
|--------------------------------------------------|-----------------------|-----------------------------------------------------|-------------|--------------|--------------------|
| SelectAdd-On Remove Add-<br>Add-Ons              | Update Alias          | rved Clients Download Genebil                       | In Response | Extration    | Developidatio Bowe |
| AP Management License for 1<br>Ruckus AP         | License not generated | P09-0001-SG00<br>a1DR00000000/vizMAE<br>(114928031) | 100         | Permanent    | None               |
| Tunnel Capacity License                          | License not generated | P09-0001-RXGW<br>a1DR0000000Vys4MAE<br>(114928121)  | 100         | Permanent    | None               |
|                                                  | License not generated | 801-8104-1000<br>550R00000000H7bla0                 | 1           | Oct 22, 2015 | None               |

# Step 5: Log into your LLS and download license information from the cloud server

The final step is to log into your LLS server, sync the LLS data with the cloud SmartLicense server, and confirm that the licenses have been allocated to your LLS successfully.

Log into your LLS server (see *Local Licensing Server User Guide* for instructions), and go to the **Properties and Status page**. Scroll down to the bottom of the page and click **Save**.

**NOTE** If the LLS is connected to the Internet, the LLS will automatically sync with the Smart License Cloud server once every 24 hours.

Figure 36. Click Save on your LLS server Properties and Status page to sync with cloud server

| Sync to back office page size        | 50                            | Number of deduction records to include per synchronization message to the back-office server.                                                                  |
|--------------------------------------|-------------------------------|----------------------------------------------------------------------------------------------------|
| Sync to back office retry count      | 4                             | Number of times to retry sending synchronization messages to the back-office server after a failed<br>attempt.                                                 |
| Sync to back office retry interval   | 5.0 min                       | Interval between attempts to re-send synchronization messages to the back-office server after a falec<br>attempt.                                              |
| Historical usage data enabled        | Yes                           | Indicates whether this FNE server sends historical usage data to the back-office server.                                                                       |
| Sync from back office properties     |                               |                                                                                                    |
| Sync from back office enabled        | Yes                           | Indicates whether this FNE server attempts to synchronize its license distribution state from the back-<br>office server when restarting after server failure. |
| Sync from back office page size      | 100                           | Number of device records to include per synchronization message from the back-office server.                                                                   |
| Sync from back office retry count    | 4                             | Number of times to retry sending synchronization-request messages to the back-office server after a<br>failed attempt.                                         |
| Sync from back office retry interval | 100                           | Interval, in seconds, between retrying failed attempts to contact the back-office server for<br>synchronization messages.                                      |
| Sync to FNE properties               |                               |                                                                                                    |
| Sync to FNE enabled                  | ⊜Yes ⊛No ∯                    | Select Yes to synchronize this FNE server's license distribution state to a backup FNE server.                                                                 |
| Fallover properties                  |                               |                                                                                                    |
| Main server URI                      | ø                             | If using failover, main server in format "server:port/fne/bin/capability".                                                                                     |
| Backup server URI                    | ល                             | If using fallover, backup server in format "server:port/fne/bin/capability".                                                                                   |
| Error log properties                 |                               |                                                                                                    |
| External destination of log messages | Syslog (Linux only)           | Destination of log messages.                                                                                                    |
| Log level                            | 🖉 Error 🖉 Warn 🖉 Info 💷 Debug | Select the log levels you want to include in the logs.                                                                                                    |
| Access log properties                |                               |                                                                                                    |
| External destination of log messages | Syslog (Linux only)           | Destination of log messages.                                                                                                    |
| 🖉 – Requires FNE Server restart.     |                               | SANG                                                                                                    |
|                                      |                               | Converte (c) 2010-2014 Elevera Software LLC Al Birble Re                                                                                                    |

Next, go to the **Feature Usage** page to verify that the licenses have been properly synchronized with the SmartLicense server in the cloud.

Figure 37. Click Feature Usage

| 2 such bene wreter                 |                              |                                |   |                                                                                                    |  |  |
|------------------------------------|------------------------------|--------------------------------|---|----------------------------------------------------------------------------------------------------|--|--|
|                                    | ENE Server Pro               |                                |   |                                                                                                    |  |  |
| E Server                           |                              |                                |   |                                                                                                    |  |  |
| levices                            | Properties Status            |                                |   |                                                                                                    |  |  |
| contrare Likence                   | Property                     | Value                          |   | Description                                                                                                    |  |  |
| Offic Server Upd tes               | Server host ID               | 000C29AD9017 (ETHERNET)        |   | Server's host ID used when fulfilling served licenses with the back office. If multiple IDs are available<br>select the one registered with the back-office server.                         |  |  |
| roperties and Status               | General properties           |                                |   |                                                                                                    |  |  |
| 01701.0045                         | Listen TCP/IP address(es)    | 0::0;0.0.0.0                   | Ø | Semicolon-separated list of IPv6 and IPv4 addresses used for listening to device requests. Default<br>"0::0;0.0.0.0" accepts any address.                                                   |  |  |
|                                    | Listen part                  | 3333                           | ø | Port number (Range: 1-65535) for listening to device requests.                                                                                                    |  |  |
| levice Manager<br>About<br>Satthan | Back-office server           | ruclus wireless.flex.netoperat |   | Host name or IP address of the back-office server from which licenses are obtained.                                                                                                    |  |  |
|                                    | Back-office server port      | 443                            |   | Back-office server port number (1-65535).                                                                                                    |  |  |
|                                    | Back-office server endpoint  | /control/rkus/deviceservices   |   | Back-office server URI where requests are sent.                                                                                                    |  |  |
|                                    | Refresh interval             | 300                            | ø | Refresh interval (in seconds). Minimum value is 60 seconds.                                                                                                    |  |  |
|                                    | XML access permission        | Remote *                       |   | Simple security setting indicating permissions for XML-based server access. "Remote" allows XML<br>endpoint access from remote systems, while "Local" restricts access to the local system. |  |  |
|                                    | Server name                  |                                | ø | Current server name. Used only for display and logging purposes.                                                                                                    |  |  |
|                                    | Server infomsg usage enabled | No                             |   | Is server infomsg usage enabled?                                                                                                    |  |  |
|                                    | Virtual clients enabled      | Yes                            |   | Indicates whether this FNE server supports clients running on a virtual machine.                                                                                                    |  |  |
|                                    | Virtual host enabled         | Yes                            |   | Indicates whether this FNE server can be run on a virtual machine.                                                                                                    |  |  |
|                                    | Overage control enabled      | No                             |   | Indicates whether server accepts back-office updates containing a license count less than the<br>outstanding served-buffer license count.                                                   |  |  |
|                                    | Back-office pol properties   |                                |   |                                                                                                    |  |  |

| Sirredy Better Wireless. |                               |                           |                      |            |                          |                                        |
|--------------------------|-------------------------------|---------------------------|----------------------|------------|--------------------------|----------------------------------------|
|                          | Feature Usag                  | e                         |                      |            |                          |                                        |
| NE Server<br>Devices     |                               |                           |                      | Sea        | arch (case-sensitive):   | Search by: Feature 🔻 🔍                 |
| Reservations             | Features Overage              |                           |                      |            |                          |                                        |
| Feature Usage            | Continues assured to an error | mund fan dauisan. Clisk a | 6                    | na dataila |                          |                                        |
| Offine Server Updates    | reatures served to or rese    | rveu for devices. Click a | reature name for use | ge uecans. |                          |                                        |
| Properties and Status    | Feature                       | Version                   | Count                | Available  | Expiry                   |                                        |
| perior Loup              | CAPACITY-AP                   | 1.0                       | 100                  | 100        | permanent                |                                        |
|                          | CAPACITY-RXGW                 | 1.0                       | 100                  | 100        | permanent                |                                        |
|                          | SUPPORT-EU                    | 1.0                       | 1                    | 1          | Oct 22, 2015 11:59:59 PM |                                        |
| evice Manager            | Page 1                        |                           |                      |            |                          |                                        |
| About                    |                               |                           |                      |            |                          |                                        |
| Seconds                  |                               |                           |                      |            | Conversion (a) 2010 201  | I Charles Coffman II C. all Disks Dee  |
|                          |                               |                           |                      |            | copyright (c) 2010-20.   | 14 Hexera Sortware LLC. All roghts kes |
|                          |                               |                           |                      |            |                          |                                        |
|                          |                               |                           |                      |            |                          |                                        |
|                          |                               |                           |                      |            |                          |                                        |
|                          |                               |                           |                      |            |                          |                                        |
|                          |                               |                           |                      |            |                          |                                        |
|                          |                               |                           |                      |            |                          |                                        |
|                          |                               |                           |                      |            |                          |                                        |
|                          |                               |                           |                      |            |                          |                                        |
|                          |                               |                           |                      |            |                          |                                        |
|                          |                               |                           |                      |            |                          |                                        |
|                          |                               |                           |                      |            |                          |                                        |

Figure 38. Go to Feature Usage to verify all licenses have been activated

Congratulations! You have successfully activated and bound your purchased licenses to your LLS server.

For more information on LLS administration and management, see the *Local Licensing Server User Guide*.

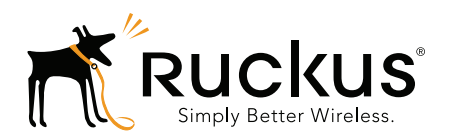

Copyright © 2006-2015. Ruckus Wireless, Inc. 350 West Java Dr. Sunnyvale, CA 94089. USA www.ruckuswireless.com